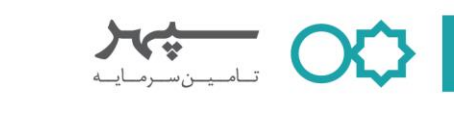

بسمه تعالى

سرمایه گذاران گرامی می توانند جهت استفاده از خدمات غیر حضوری صندوق های تحت مدیریت شرکت تأمین سرمایه سپهر به حساب کاربری خود بر روی سایت هریک از صندوق ها مراجعه فرمایند.

- آدرس سایت صندوقهای سرمایه گذاری تحت مدیریت شرکت تأمین سرمایه سپهر
  - صندوق سرمایه گذاری اندوخته پایدار سپهر www.apsepehr.ir
  - o صندوق سرمایه گذاری مشتر ک سپهر آتی
  - www.hsfund.ir

## راهنمای دریافت نام کاربری و رمز عبور

صندوق سرمایه گذاری همیان سپهر

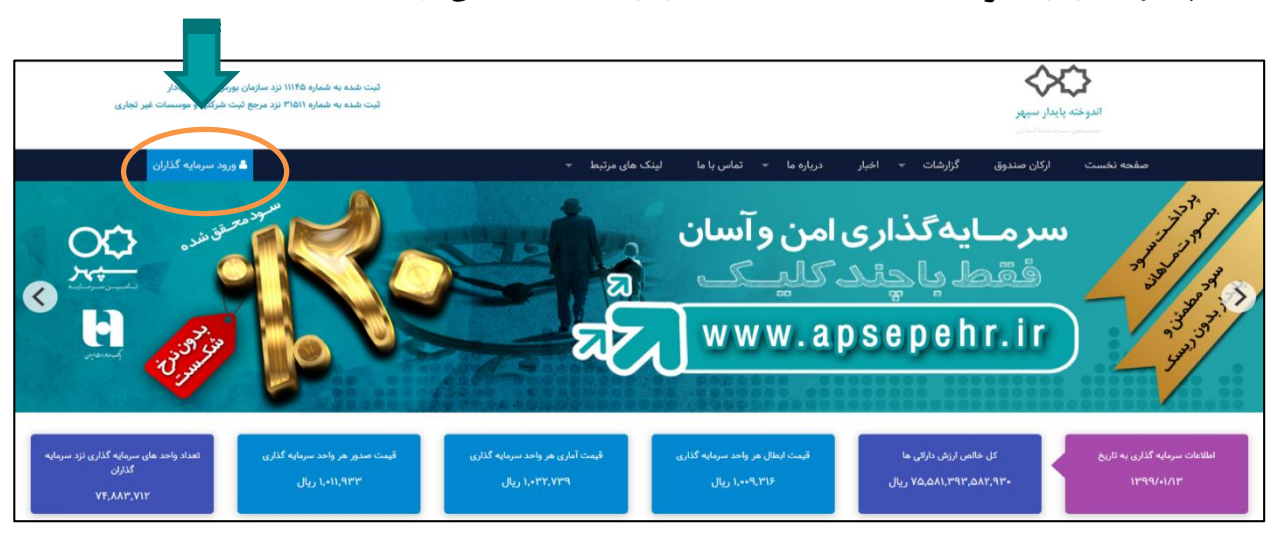

با انتخاب گزینه "ورود سرمایه گذاران" وارد صفحه "ورود به سامانه" می شود.

|                          |                              |                                       | تامينسرمايه                     |
|--------------------------|------------------------------|---------------------------------------|---------------------------------|
|                          |                              |                                       |                                 |
| راهنما پورتال اصلی صندوق |                              | صندوق سرمایهگذاری اندوخته پایدار سپهر | 🗙 منوی خدمات                    |
|                          |                              | ورود به سامانه                        | dilaturation of                 |
|                          | ى                            |                                       | 🛃 ثبت نام در صندوق              |
|                          |                              | رمز عبور                              | فراموشی رمز عبور O <del>n</del> |
|                          | نيتن )، ويدروا. وي           | کد امنیتی<br>کد ام                    | ۲ دریافت نام کاربری و رمز عبور  |
|                          | ورود                         | -                                     |                                 |
|                          | دریافت نام کاربری و رمز عبور |                                       |                                 |
| V.                       | ثبت نام فراموشی رمز عبور     |                                       |                                 |
|                          | /                            |                                       |                                 |

 $\times$  /

در این صفحه، با کلیک بر روی گزینه **"دریافت نام کاربری و رمز عبور "** صفحه ذیل گشوده می شود:

| راهتما پورتال اصلی صندوق  | ,                                                                                                    | صندوق سرمايهگذاری اندوخته پايدار سپ | 🗙 منوی خدمات                   |
|---------------------------|----------------------------------------------------------------------------------------------------|-------------------------------------|--------------------------------|
|                           | رمز عبور جدید در صندوق سرمایهگذاری اندوخته پایدار سپهر                                                            |                                     |                                |
|                           | پیامکی حاوی کد تایید هویت به تلفن همراه شما فرستاده شد. جهت دریافت نام کاربری و رمز عبور از فرم زیر استفاده کنید. |                                     | 🖨 ورود به سامانه               |
|                           | 1. In 15                                                                                                    |                                     | 🚑 ثبت نام در صندوق             |
|                           | ۵۵ میں<br>ا                                                                                                    |                                     | Οπ فراموشی رمز عبور            |
|                           | نام کاربری:                                                                                                    |                                     | 👌 دریافت نام کاربری و رمز عبور |
| Contraction of the second | نام کاربری برای ورود                                                                                              |                                     |                                |
|                           | رمز عبور؛                                                                                                    |                                     |                                |
|                           | ******                                                                                                    |                                     |                                |
|                           | تگرار رمز عبور:                                                                                                   |                                     |                                |
|                           | *****                                                                                                    |                                     |                                |
| 300000000                 | کد اعتبار:                                                                                                    |                                     |                                |
|                           | کد پیامک شده به شما                                                                                               |                                     |                                |
|                           | <b>\$\$</b> ) <del>51</del> 693                                                                                   |                                     |                                |
|                           | کد امنیتی                                                                                                    |                                     |                                |
|                           | کد امنیتی                                                                                                    |                                     |                                |
|                           | ثبت اطلاعات                                                                                                    |                                     |                                |

در صفحه فوق میبایست نسبت به تعریف نام کاربری و رمزعبور اقدام شود. دقت نمایید که نام کاربری و رمز عبور ایجاد شده جهت ورود به حساب کاربری مورد نیاز شما خواهد بود.

کد ملی تمامی سرمایه گذارانی که از ابتدای تأسیس صندوق تاکنون نسبت به سرمایه گذاری در آن اقدام نمودهاند، در نرم افزار سایت تعریف شده و استفاده از خدمات این سایت برای ایشان بدون نیاز به ثبت نام مجدد، و با انتخاب گزینه "دریافت نام کاربری و رمز عبور" و تکمیل فرم مربوطه امکانپذیر است.

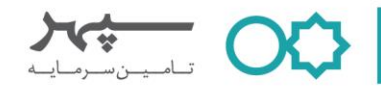

راهنمای ثبت درخواست صدور

واریز وجه به حساب صندوق جهت صدور واحدهای سرمایه گذاری از دو راه امکانپذیر است.

یک) واریز وجه به حساب صندوق از طریق در گاه اینترنتی (روش غیر حضوری) در صورتی که سرمایه گذار قصد انتقال وجه از طریق کارت بانکی به حساب صندوق را داشته باشد لازم است ابتدا از منوی خدمات، گزینه صدور را انتخاب نماید. سپس گزینه " صدور بهوسیله پرداخت الکترونیک" انتخاب شود.

مراحل ثبت درخواست صدور به وسیله درگاه پرداخت الکترونیک:

- دكمه "صدور به وسیله پرداخت الكترونیك" را فعال نموده تا از رنگ سیاه به رنگ سبز تغییر نماید.
  - ۲) انتخاب درگاه پرداخت صادرات؛
  - ۳) تعیین مبلغ موردنظر برای سرمایه گذاری؛
    - ۴) انتخاب دکمه "ثبت".

| 💢 منوی خدمات          | صندوق سرمایهگذاری اندوخته پایدار سپهر                                                                                            |                                                                                                    |                                                                    |                         | راهتما  | پورتال ام |
|-----------------------|----------------------------------------------------------------------------------------------------|----------------------------------------------------------------------------------------------------|--------------------------------------------------------------------|-------------------------|---------|-----------|
| 🕰 صفحه نخست           | درخواست صدور واحد سرمانه گذاری                                                                                                   |                                                                                                    |                                                                    |                         |         |           |
| 🛆 پروفایل کاربری      | مدور به وسله بداخت الکترونیک                                                                                                    |                                                                                                    |                                                                    |                         |         |           |
| <u>ılıl</u> گردش حساب |                                                                                                    |                                                                                                    |                                                                    |                         |         |           |
| الا سفارشما           | نگات مربوط به صدور به وسیله پرداخت الک<br>۱- به علت فرآیند مربوط به تسویه درگاه شاپ                                              | نیکی:<br>. وجوه واریزی از طریق درگاه اینترنتی روز بع                                                               | د به حساب صندوق واریز میگردد از این رو صدور و                      | ر واحدهای سرمایه گذاری  | ، که از |           |
| ی مدور                | طریق درگاه اینترنتی صورت می پذیرد به تار،<br>۲۰ به علت قوانین وضع شده از سوی بانک ه<br>تومانی از ۲ کارت متفاوت ) از طریق درگاه ه | ؛ با نرخ صدور روز کاری بعد از پرداخت ثبت<br>ی بر روی درگاه های پرداخت اینترنتی. روزانه<br>برداخت اینترنتی می باشد. | و محاسبه می گردد.<br>۰ هر کد ملی صرفا مجاز به پرداخت ۱۰۰ میلیون تو | تومان ( ۲ تراکنش ۵۵ میل | ليون    |           |
| ابسال 🕎               | ۳-درخواست های صدوری که در روز "پنج ش                                                                                             | " از طریق درگاه پرداخت اینترنتی ثبت می ن                                                                           | شوند. به تاریخ و نرخ روز "شنیه" تایید و محاسبه خ                   | » خواهند شد             |         |           |
| 🔵 لیست گواهیها        | امکان پرداخت با تمامی کارتهای عضو شتاب                                                                                           | ود دارد                                                                                                    |                                                                    |                         |         |           |
| 🕎 سودهای دورهای       |                                                                                                    |                                                                                                    |                                                                    |                         |         |           |
| 🖒 خروج                | ۲                                                                                                    | انتخاب درگاه پرداخت<br>صادرات                                                                                      | •                                                                  |                         |         |           |
|                       |                                                                                                    | مقدار پرداختی                                                                                                    | تعداد واحد: ٩٦                                                     |                         |         |           |
|                       |                                                                                                    |                                                                                                    |                                                                    |                         |         |           |

توجه:

 به علت فرآیند مربوط به تسویه درگاه شاپر ک، وجوه واریزی از طریق درگاه اینترنتی روز بعد به حساب صندوق واریز می گردد. از این رو فرآیند تأیید درخواست های صدور از زمان وصول وجه واریزی به حساب صندوق آغاز شده و درخواستهای یادشده متناسب با نوع صندوق طی ۲ یا ۳ روز کاری تأیید خواهند شد. (کسب اطلاعات بیشتر در جزوات آموزشی مخصوص هر صندوق سرمایه گذاری)  به علت قوانین وضع شده از سوی بانک مرکزی بر روی در گاههای پرداخت اینترنتی، روزانه هر کدملی صرفاً مجاز به پرداخت ۱۰۰ میلیون تومان (۲ تراکنش ۵۰ میلیون تومانی از ۲ کارت بانکی متفاوت) از طریق در گاههای پرداخت اینترنتی می باشد.

**≻**¢

پس از ورود به صفحه درگاه پرداخت آنلاین با تکمیل اطلاعات کارت بانکی و کلیک بر روی گزینه پرداخت، صفحه تکمیل فرآیند خرید گشوده می شود.

| y | پرداخت الکترونیک<br>سی چھس    | رونیک سپہر   | اینتر نتی پر داخت الکتر<br>(مینا کارت آریا) | درگاه            | Jet<br>von whether | <sup>ش</sup> رك تجريك بر |
|---|-------------------------------|--------------|---------------------------------------------|------------------|--------------------|--------------------------|
|   |                               | یات می باشید | ٬ ه دقیقه و ۳۷ ثانیه مجاز به انجام عما      | Ŏ                |                    |                          |
|   | بور س اور اق مشار کت          | 💄 پذیرندہ:   |                                             | شماره کارت       |                    |                          |
|   | २१२०४१०१४०२४४०४               | 💷 كدپذيرنده: |                                             | ماہ 🗎 سال        | CVVr               |                          |
|   | 59001FFM                      | 🗰 ترمینال :  |                                             | بار گذاری مجدد   |                    |                          |
|   | http://www.andukhtesepehr.com | 🏶 وب سایت :  |                                             | 80983            | تصوير امنيتى       |                          |
|   | ه ه ه.ه ه ه.ه و اريال         | 💷 مبلغ :     |                                             | درخواست رمز پویا | رمز دوم            | P                        |
|   |                               |              | ,                                           | ایمیل (اختیاری ) |                    |                          |
|   |                               |              |                                             | انصراف           | یر داخت            |                          |

## لازم به ذکر است پایان عملیات واریز به حساب صندوق با **کلیک** بر روی گزینه "**تکمیل فر آیند خرید"** صورت می پذیرد.

|                                         | نتی پر داخت الکترونیک سپہر<br><sub>(مبناکارت آریا</sub> )       | درگاه اینتر<br><i>هری سینی</i> |                                         |
|-----------------------------------------|-----------------------------------------------------------------|--------------------------------|-----------------------------------------|
|                                         | لما با موفقیت انجام شد.                                         | پردافت ش                       |                                         |
|                                         |                                                                 |                                |                                         |
|                                         | 122541411179                                                    | شماره مرجع                     |                                         |
|                                         | A111V9                                                          | شماره پیگیری                   | 000000                                  |
| + 3 + 3 + 3 + 3 + 3 + 3 + 3 + 3 + 3 + 3 | 1 d 1 0 hm k / k / 1 / h                                        | رسید دیجیتال                   | 48484848484                             |
| 4 2 4 2 4 2 4 2 4 2 4                   | 1,005,000                                                       | مېلخ به ريال                   |                                         |
| * 2 * 2 * 2 * 2 * 2 * 2 * 2 * 2 * 2 * 2 | بورس اور اق مشارکت                                              | نام پذیرندہ                    |                                         |
|                                         | M4410005                                                        | شماره ترمینال پذیرنده          |                                         |
|                                         | api.irbroker.com                                                | آدرس وبسايت پذيرنده            |                                         |
|                                         | خريد اينترنتى                                                   | نوع عمليات                     |                                         |
| 4.9.4.9.4.9.4.9.4.                      | <b>२०₩४९९</b> ३०२९                                              | شمار ہ کار ت                   |                                         |
|                                         | بانک ملی ایران                                                  | بانک منادر کننده کار ت         |                                         |
| + 2 + 2 + 2 + 2 + 2 +                   | یکشنبه ۱۳ اسفند ۱۳۹۶ ه ش                                        | تاریخ انجام تراگنش             | + G + G + G + G + G + G + G + G + G + G |
|                                         | ۸ ه : ۲ ۵ : ۲ ۵ e                                               | زمان انجام تراكنش              | *********                               |
|                                         | رید ۷)<br>چاپرسید ۵<br>ت دکمه "تکمیل فرآیدد فرید" را فشار دهید. | برای تکمیل فرآیند فرید پرداف   |                                         |
| broker.com                              | د خودکار به صفحه پذیرنده منتقل خواهید شد.                       | 🕑 شما پس از ه ثانیه به مور ن   | 1.0.0.0.0.                              |

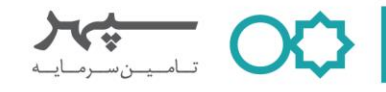

دو) واریز وجه به حساب صندوق و ثبت اطلاعات فیش واریزی (روش حضوری) در این روش سرمایه گذار می بایست پس از واریز وجه به حساب بانکی صندوق، نسبت به ثبت اطلاعات مربوط به فیش واریزی در محل های مشخص شده به شرح زیر در سایت صندوق اقدام نماید.

## مراحل ثبت درخواست صدور به وسیله فیش واریزی:

- انتخاب شماره حساب صندوق؛
- دارد نمودن مبلغ سرمایه گذاری؛
- ۳) 🧼 وارد نمودن کدملی سرمایه گذار در قسمت شماره فیش واریزی؛
  - ۴) وارد نمودن تاريخ فيش واريزى؛
  - ۹) بار گذاری نمودن تصویر فیش واریزی؛
    - ۶) انتخاب دكمه ثبت.

| پورتال اصلی صندوق | راهنما |     |                                         | اپايدار سپهر                | صندوق سرمایهگذاری اندوخته       | 🗙 منوی خدمات             |
|-------------------|--------|-----|-----------------------------------------|-----------------------------|---------------------------------|--------------------------|
|                   |        |     |                                         |                             | م الله المعرف المعرف المعرف الم | 👰 صفحه نخست              |
|                   |        |     |                                         | 1                           |                                 | 🛆 پروفایل کاربری         |
|                   |        |     |                                         | المروبيك                    | صدور به وسینه پرداخت            | اااا گردش حساب گردش حساب |
|                   |        | •   | سمارہ حسب صدوق<br>انتخاب کنید           | نوع مندور<br>عادي ۲         |                                 | الفي سفارشها             |
|                   |        |     | ر<br>شماره فیش واریزی                   | مبلغ سرمایه گذاری           |                                 | 🕂 مدور                   |
|                   |        | ۳ 🗆 |                                         |                             | ۲                               | ابطال                    |
|                   |        |     | تصویر فیش واریزی<br>No file choses Tile | تاریخ فیش واریزی            | ٤                               | 🔵 لیست گواهیها           |
|                   |        | 0   |                                         | توضيحات                     | •                               | 🕎 سودهای دورهای          |
|                   |        |     |                                         |                             |                                 | ال خروج 🖒                |
|                   |        |     |                                         |                             |                                 |                          |
|                   |        |     | ت                                       | ۵                           |                                 |                          |
|                   |        |     |                                         |                             |                                 |                          |
|                   |        |     |                                         |                             |                                 |                          |
|                   |        |     |                                         |                             |                                 |                          |
|                   |        |     |                                         |                             |                                 |                          |
|                   |        |     |                                         | V: 1.e.5.1 - Rayan Ham Afza |                                 |                          |

توجه:

- ثبت درخواست صدور می بایست صرفاً پس از واریز مبلغ سرمایه گذاری به حساب بانکی صندوق انجام پذیرد.
- در زمان ثبت درخواست صدور، در انتخاب شماره حساب بانکی صندوق که واریز به آن صورت گرفته است،
  دقت شود.
- بار گذاری تصویر فیش واریزی به حساب صندوق الزامی است. توجه داشته باشید که عدم بار گذاری فیش واریزی به منزله عدم تکمیل فر آیند سرمایه گذاری خواهد بود.

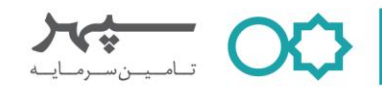

• راهنمای ثبت درخواست ابطال

سرمایه گذار می تواند مطابق با مواد مندرج در اساسامه و امیدنامه صندوق، نسبت به ثبت درخواست ابطال واحدهای سرمایه گذاری خود اقدام نموده و وجه متناظر با ارزش روز واحد را دریافت نماید.

بدین منظور لازم است از منوی خدمات، گزینه ابطال انتخاب شود. پس از انتخاب گزینه ابطال، صفحه زیر گشوده می شود: در این قسمت لازم است تعداد واحدهای سرمایه گذاری مد نظر جهت ابطال و کد امنیتی وارد و سپس ثبت شود.

| ق | راهنما يورتال اصلى صندو                  | صندوق سرمايهگذارى اندوخته پايدار سپهر                                                                                                    | 样 منوی خدمات                |
|---|------------------------------------------|----------------------------------------------------------------------------------------------------|-----------------------------|
| 4 |                                          | درخواست ابطال واحد سرمانه گذاری                                                                                                    | 🐼 صفحه نخست                 |
|   | $\sim$                                   | مربع المراجع على المراجع عن المراجع من المراجع من المراجع المراجع من المراجع من المراجع من المراجع م                                                                                                    | 🛆 پروفایل کاربری            |
|   | 23                                       | ۱- بیت درخوسیه بیش از سعت ۸، ۲۰ و ۱۰ روزینی داری سیب ۵ چهرسیب شمل پدیر سبت.<br>۲۰ رشان واریز وجوه مربوط به ایطال واحدهای سرمایه گذاری:<br>۲۰۰۰ در دفاست ایطال ۱۹۵۰ با ۲۰۰۰ سال ۱۹۹۰ به حساب سرمایه گذار د. "همان رما کیا" | <mark>اااا</mark> گردش حساب |
|   |                                          | بب مرجعت بسان عبرا رست ۲۰۱۰ ، دریز وجه ایمال به حساب مرعیه مکرم است روز کاری بعد"<br>*ثبت درخواست ایطال "بعد از ساعت ۱۲" : واریز وجه ایطال به حساب سرمایه گذار در "روز کاری بعد"                                          | الا سفارشها                 |
|   | شماره گواهی                              | مندوق                                                                                                    | 🕁 صدور                      |
|   | ▼ 1A∘∘591                                | اندوخته پایدار سپهر 🔻                                                                                                    | ابطال                       |
|   | موجودی روز قبل<br>- سند                  | نوع سرمایه گذاری<br>ماد-                                                                                                    | 🔵 لیست گواهیها              |
|   | L. L. L. L. L. L. L. L. L. L. L. L. L. L | سري<br>تعداد امالا.                                                                                                    | 🖒 سودهای دورهای             |
|   |                                          |                                                                                                    | ال خروج                     |
|   |                                          | کد امنیتی                                                                                                    |                             |
|   | \$ 29903                                 | کد امنیتی                                                                                                    |                             |
|   |                                          | فبند                                                                                                    |                             |
|   |                                          |                                                                                                    |                             |
|   |                                          |                                                                                                    |                             |
|   |                                          |                                                                                                    |                             |
|   |                                          | V: <sub>1.9.5-1</sub> - Rayan Ham Afza                                                                                                    |                             |

پس از انتخاب دکمه **"ثبت"،** پیامکی حاوی کد اعتبارسنجی به تلفن همراه سرمایه گذار ارسال می گردد. مطابق تصویر زیر کد پیامک شده، در قسمت مشخص شده وارد شود.

| پورتال اصلی صندوق | ور راهنما | اعظم احمدير | صندوق سرمایهگذاری اندوخته پایدار سپهر                                                                                                    | 🗙 منوی خدمات          |
|-------------------|-----------|-------------|----------------------------------------------------------------------------------------------------|-----------------------|
|                   |           |             | والمطارب المالية المراجع المراجع المراجع المراجع المراجع المراجع المراجع المراجع المراجع المراجع المراجع المراجع                                                                                       | 🌮 صفحه نخست           |
|                   |           |             | ورجوسه بعدي وحسري المرابع                                                                                                    | 🛆 پروفایل کاربری      |
| ×                 |           |             | ۱- تبت درخواست ابطال از ساعت . الی ۱۷ روزهای داری شنبه تا چهارشنبه امدان پدیر است.<br>۲-زمان واریز وجوه مربوط به ابطال واحدهای سرمایه گذاری<br>۲- زمان داریز وجوه مربوط به ابطال واحدهای سرمایه گذاری. | اااا گردش حساب گردش ا |
|                   |           |             | "بیت درخواست ایطال "قبل از ساعت ۱۲ " اورنز وجه ایطال به حسب سرمایه ندار در «همان روز داری"<br>«ثبت درخواست ایطال "بعد از ساعت ۱۲" ، واریز وجه ایطال به حساب سرمایه گذار در "روز کاری بعد"              | الأفي سفارشها         |
|                   |           |             | 🖓 سرمایه گذار محترم، جهت تکمیل فرآیند درخواست ایطال، اطفا کد اعتبار سنجی ارسال شده را وارد نمانید.                                                                                                    | ابطال 🏠               |
|                   |           |             |                                                                                                    | 🔵 لیست گواهیها        |
|                   |           |             | كد است.                                                                                                    | 🕎 سودهای دورهای       |
|                   |           |             | لک امنیتی 20672                                                                                                    | 🔀 پشتیبانی صندوق      |
|                   |           | <b></b>     |                                                                                                    | ال خروج               |
|                   |           |             | بارکشت ارسال مجدد ارسال مجدد از طریق ایمیل                                                                                                    |                       |
|                   |           |             |                                                                                                    |                       |
|                   |           |             |                                                                                                    |                       |
|                   |           |             |                                                                                                    |                       |
|                   |           |             |                                                                                                    |                       |
|                   |           |             |                                                                                                    |                       |
|                   |           |             | V: <sub>1.+.5-1</sub> - Rayan Ham Afza                                                                                                    |                       |

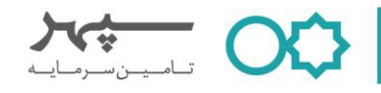

سرمایه گذاران گرامی علاوه بر مطالعه این جزوه می توانند مباحث آموزشی مطرح شده را بصورت ویدئوی آموزشی از طریق لینک های زیر در صفحات شرکت تأمین سرمایه سپهر در اینستاگرام و آپارات مشاهده فرمایند.

- لينك ويدئوها
- ویدئوی آموزشی دریافت نام کاربری و رمز عبور در سایت صندوق

(https://www.instagram.com/p/B\_uQv6egAup/) (https://www.aparat.com/v/Cz8ZE)

(https://www.instagram.com/p/B\_w0MhbACUb/)

• ویدئوی آموزشی ثبت درخواست صدور

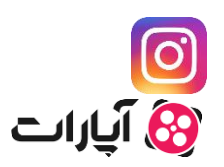

🚱 آیارات

0

(https://www.aparat.com/v/m2Iqy)

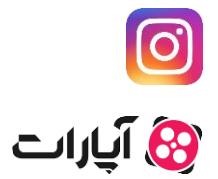

ویدئوی آموزشی ثبت درخواست ابطال
 (<u>https://www.instagram.com/p/B\_zh8hEArC3/</u>)
 (<u>https://www.aparat.com/v/rmo1v</u>)

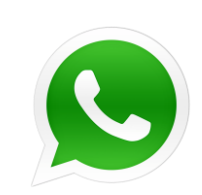

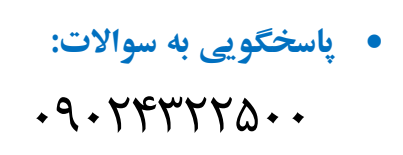